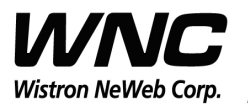

REV: 0.1 PAGE 1 OF 21

# **UMC-A18Q7 User Manual**

The document contains proprietary information which is the property of **Wistron NeWeb Corporation** and is strictly confidential and shall not be disclosed to others in whole or in part, reproduced, copied, or used as basic for design, manufacturing or sale of apparatus without the written permission of **Wistron NeWeb Corporation**.

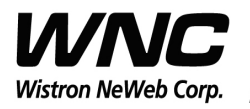

Subject: UMC-A18Q7 User Manual

REV: 0.1 PAGE 2 OF 21

### **Revision History**

| Issue Date | Version | Description    |
|------------|---------|----------------|
| 2016/09/06 | 0.1     | Initial Issued |
|            |         |                |
|            |         |                |
|            |         |                |
|            |         |                |

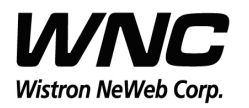

### REV: 0.1 PAGE 3 OF 21

### Contents

| 1.  | Introd  | luction                                            | 4    |
|-----|---------|----------------------------------------------------|------|
| 2.  | Test S  | etup                                               | 5    |
|     | 2.1     | Developing board                                   | 5    |
|     | 2.2     | HW connection and power on sequence                | 7    |
|     | 2.3     | Connectors and switches                            | 9    |
|     | 2.4     | The configuration by adjusting jumpers             | . 10 |
| 3.  | Interfa | aces                                               | .11  |
|     | 3.1     | UART port                                          | .11  |
|     | 3.2     | Android ADB interface                              | . 13 |
|     | 3.3     | Qualcomm HS-USB Diagnostics 9025 (COM port)        | . 14 |
|     | 3.4     | Qualcomm HS-USB WWAN Adapter 9025                  | . 14 |
|     | 3.5     | Qualcomm HS-USB Android Modem 9025                 | . 15 |
| 4.  | Federa  | al Communication Commission Interference Statement | . 16 |
| App | endix I |                                                    | . 18 |

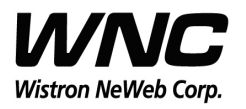

REV: 0.1 PAGE 4 OF 21

### **1. Introduction**

This User Manual of A18Q7 module is to describe how to use the following sections for lab test by specific qualified engineers or technicians. Furthermore, this module is NOT intended for commercial use but designed as part of Smart Meter product and M2M devices which mainly provide 4G LTE WAN access capability.

### FCC Interference Statement

This module complies with Part 15 of the FCC Rules. Operation is subject to the following two conditions: (1) This module may not cause harmful interference and (2) this module must accept any interference received, including interference that may cause undesired operation.

### **Radiation Exposure Statement**

This module complies with FCC radiation exposure limits set forth for an uncontrolled environment. This module should be installed and operated with minimum distance of 20cm between radiator and human body.

Any changes or modifications not expressly approved by the party responsible for compliance could void the user's authority to operate the device.

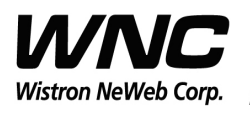

REV: 0.1 PAGE 5 OF 21

### 2. Test Setup

## 2.1 Developing board

The location of A18Q7:

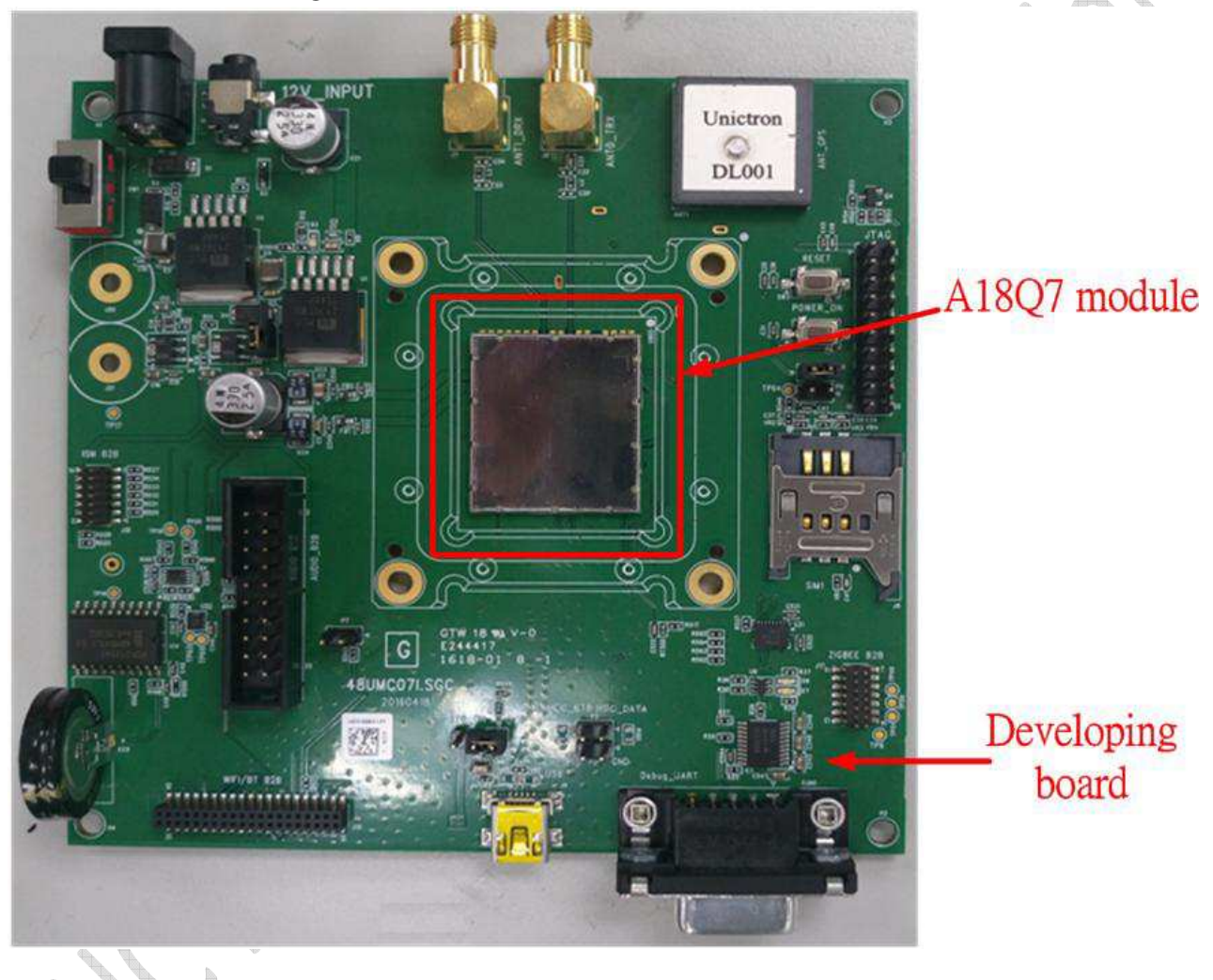

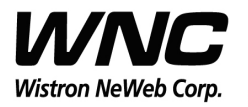

Subject: UMC-A18Q7 User Manual

REV: 0.1 PAGE 6 OF 21

Top view:

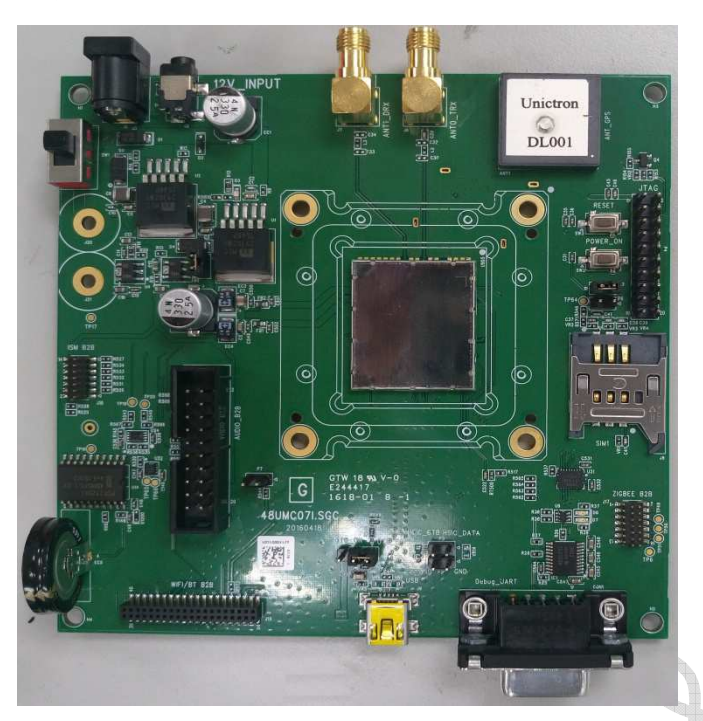

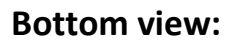

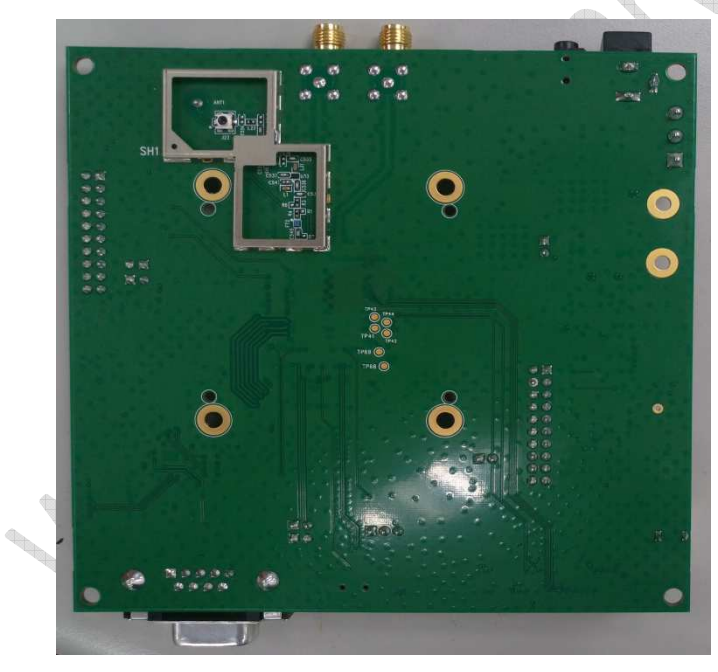

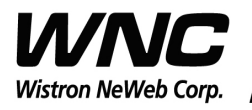

REV: 0.1 PAGE 7 OF 21

### 2.2 HW connection and power on sequence

#### **Connection:**

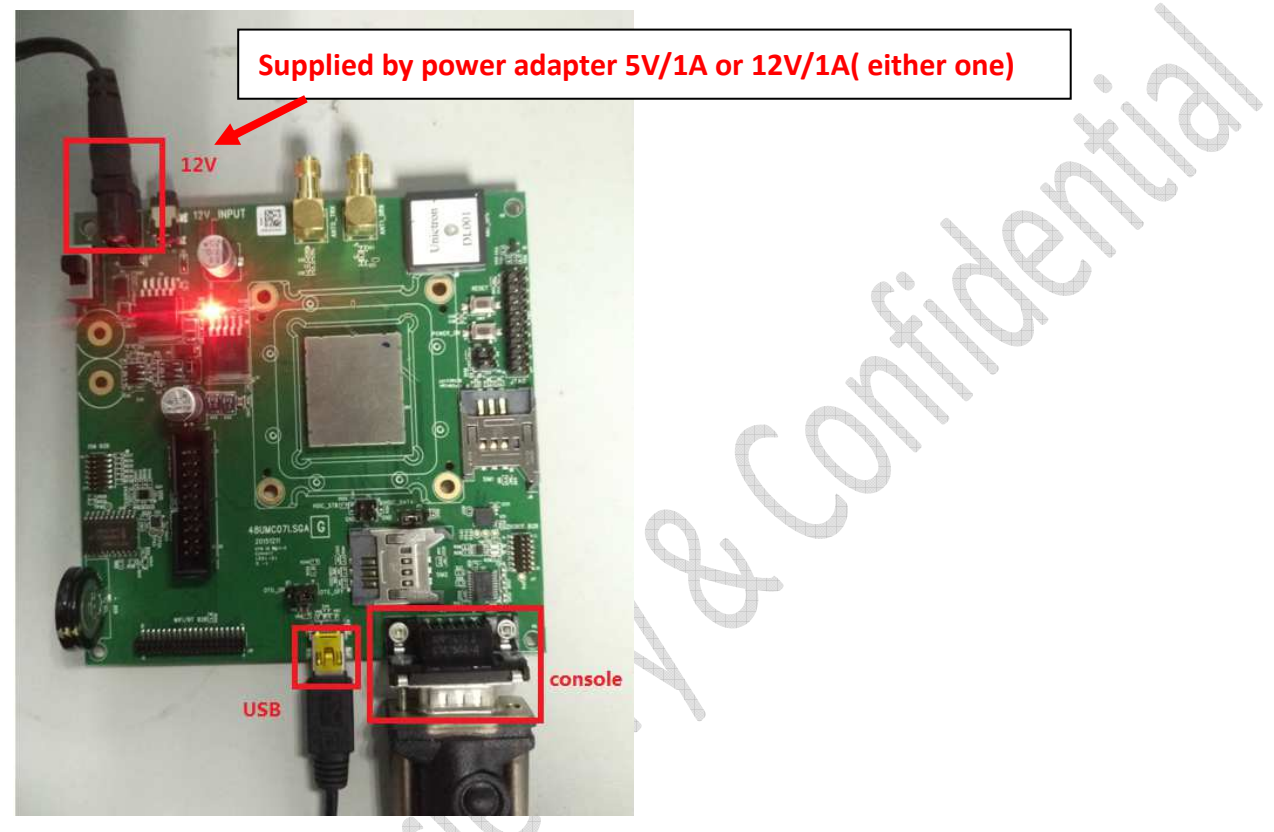

### Procedures for powering on module:

Step1: Connecting DC12V/5V adapter to the DC jack and sliding the switch to the "ON state"

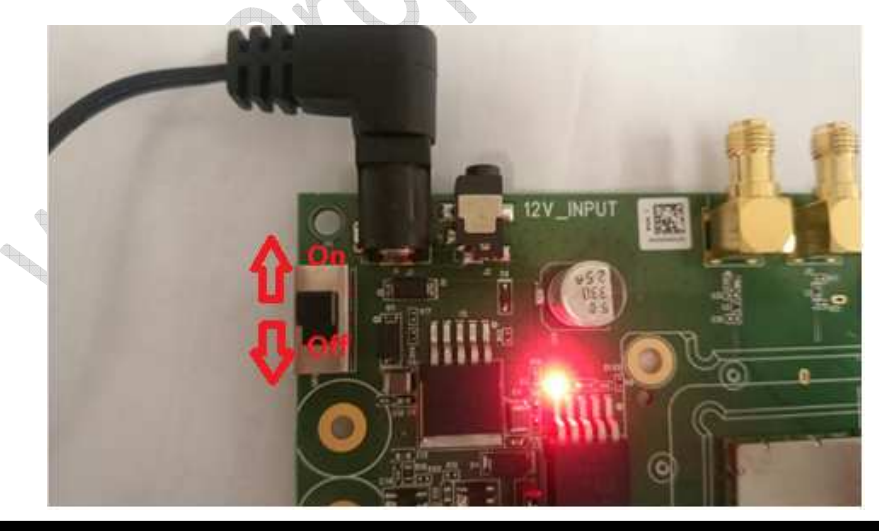

Wistron Neweb Corporation Proprietary & Confidential

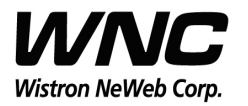

Subject: UMC-A18Q7 User Manual

REV: 0.1 PAGE 8 OF 21

Step 2: Check if power LED lights on, which indicates external power supplies to the interface board

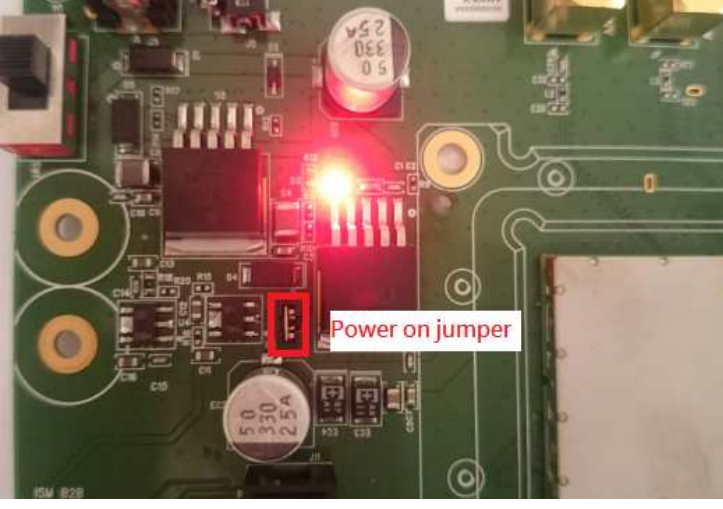

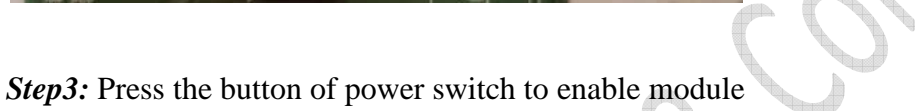

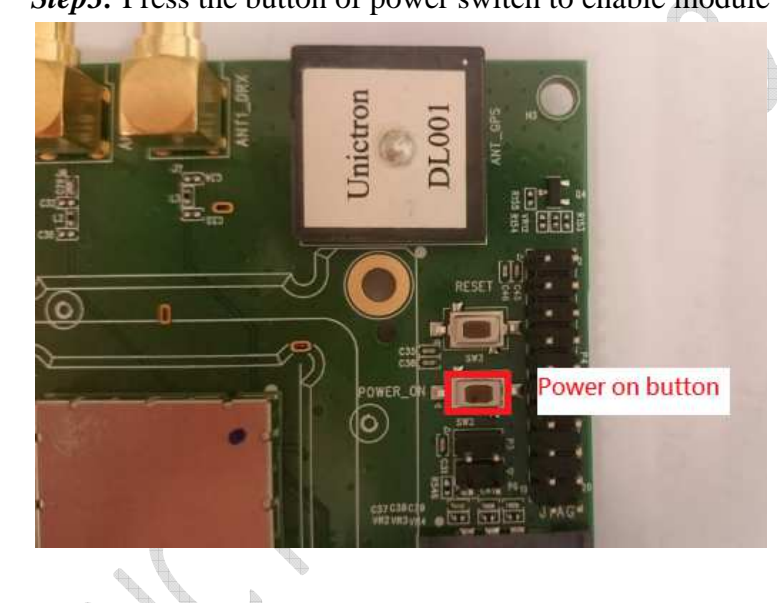

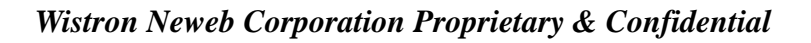

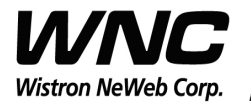

### 2.3 Connectors and switches

The following pictures show the locations for all of connectors and switches.

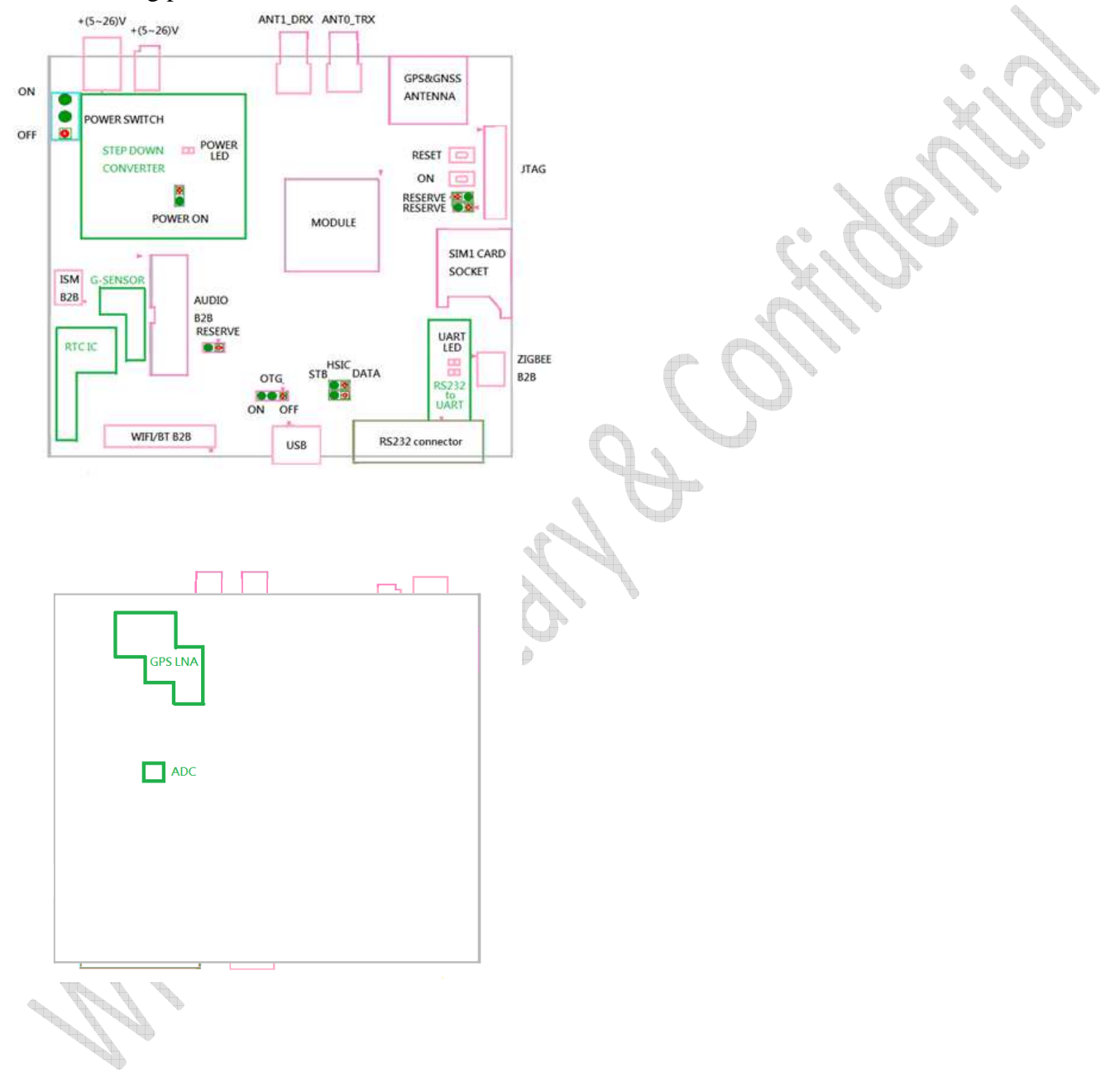

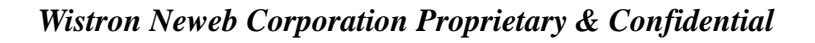

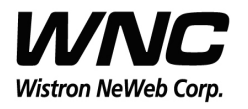

### 2.4 The configuration by adjusting jumpers

Below figure shows the location of each jumper on developing board. And the configurations for all of jumpers are addressed in below table. The testers can change it by their own according to different test conditions.

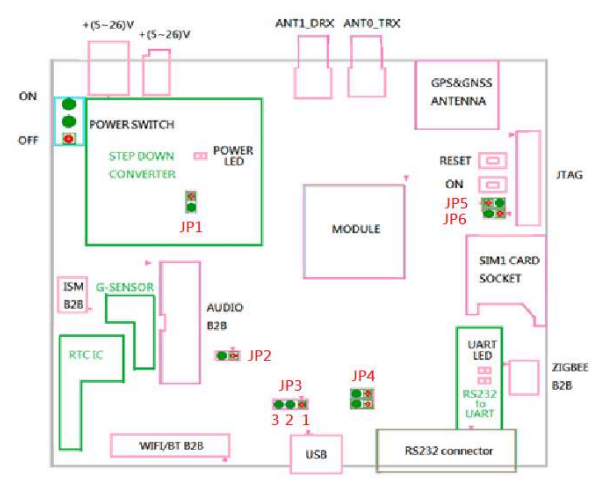

| Jumper | Description    | Comment                                                  |
|--------|----------------|----------------------------------------------------------|
| JP1    | Module Power   | Provide LTE module power when JP1 had connection.        |
| JP2    | Force_USB_BOOT | Force module into USB boot mode when JP2 had connection. |
| JP3    | USB detection  | Pin12: Enable USB detection,                             |
|        |                | Pin23: Disable USB detection                             |
| JP4    | HSIC           | No used                                                  |
| JP5    | Power on       | LTE module automatic power on when JP5 had connection.   |
| JP6    | RESERVE        | No used                                                  |

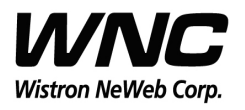

REV: 0.1 PAGE 11 OF 21

### 3. Interfaces

This module offers following interfaces to communicate with module. Except UART console, before those USB emulated ports could be used, it requires to setup the Qaulcomm's usb driver into your windows PC at first.

After driver installation is finished, device manager will show below USB emulated COM ports.

## 3.1 UART port

The UART port is Linux console port, where users could communicate with Linux via shell command. For current laptops, there is no external COM port connector. Recommend to use an usb-to-uart cable to connect with the UART port. Then it is required to install the corresponding driver in advance. After connecting with the cable, it should be able to see the COM port in device manager. For example, COM18 is found for usb-to-uart com port in Windows Device Manager in below figure.

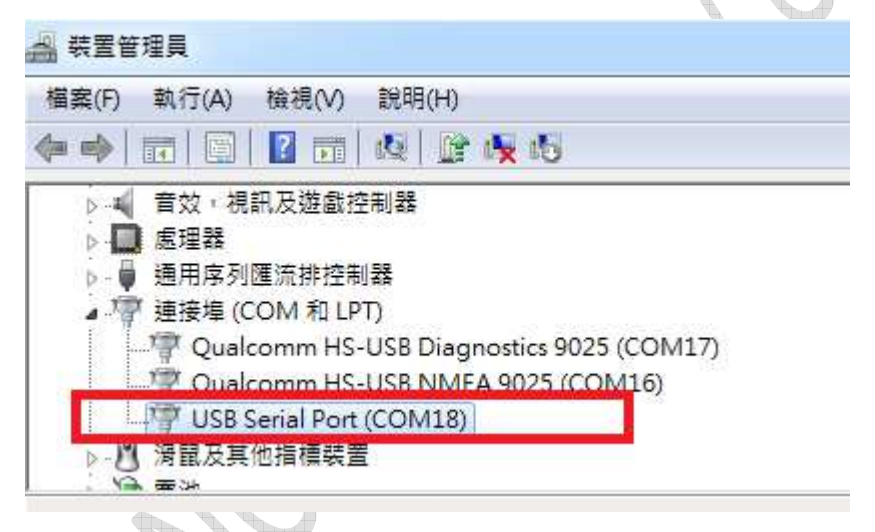

Any terminal emulated tool can be used to communicate with Linux via this port. Putty is an open source terminal emulator to be an example in following figure.

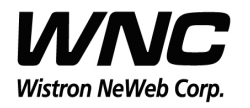

REV: 0.1

#### Subject: UMC-A18Q7 User Manual

| R PuTTY Configuration                                                                                                    |                                                                                                    | PAGE 12 OF 21 |
|----------------------------------------------------------------------------------------------------|----------------------------------------------------------------------------------------------------|---------------|
| Category:                                                                                                    |                                                                                                    |               |
| <ul> <li>Session         <ul> <li>Logging</li> <li>Terminal</li> <li>Keyboard</li> <li>Bell</li> <li>Features</li> </ul> </li> <li>Window         <ul> <li>Appearance</li> <li>Behaviour</li> <li>Translation</li> <li>Selection</li> <li>Colours</li> </ul> </li> <li>Connection         <ul> <li>Proxy</li> <li>Tenet</li> <li>Rlogin</li> <li>SSH</li> <li>Serial</li> </ul> </li> </ul> | Basic options for your PuTTY session   Specify the destination you want to connect to   Serial line   COM18   115200   Connection type:   Raw   Telnet   Raw   Telnet   Rogin   SSH   Serial   Load, save or delete a stored session   Saved Sessions   Default Settings   172.16.70.111   asb   linux172_16_70_193   serial   Delete   Close window on exit: Always Never Only on clean exit |               |
| About                                                                                                    | Open Cancel                                                                                                    |               |

After simply configuring speed 115200, terminal will show login prompt. Default login account and password is shown in below figure.

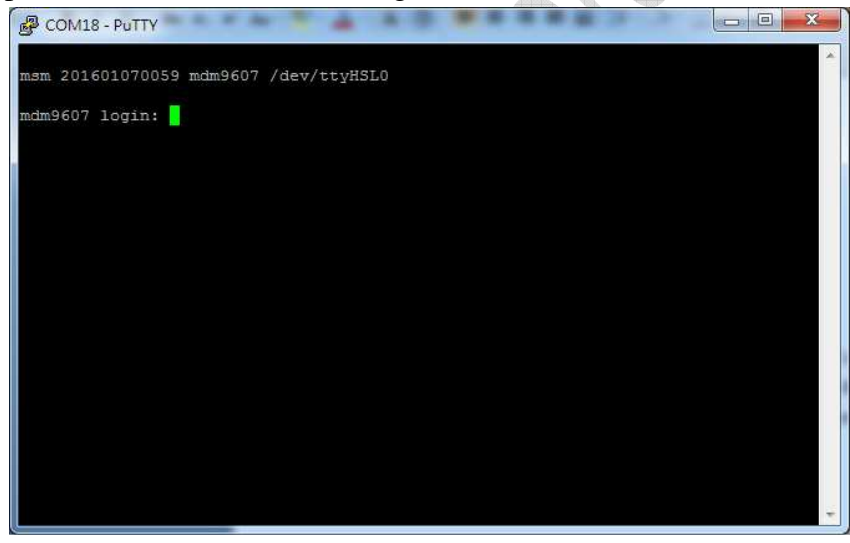

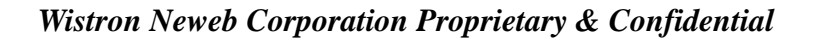

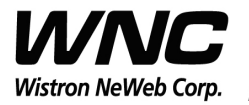

Subject: UMC-A18Q7 User Manual

REV: 0.1 PAGE 13 OF 21

Input Login/Password as root/oelinux123.

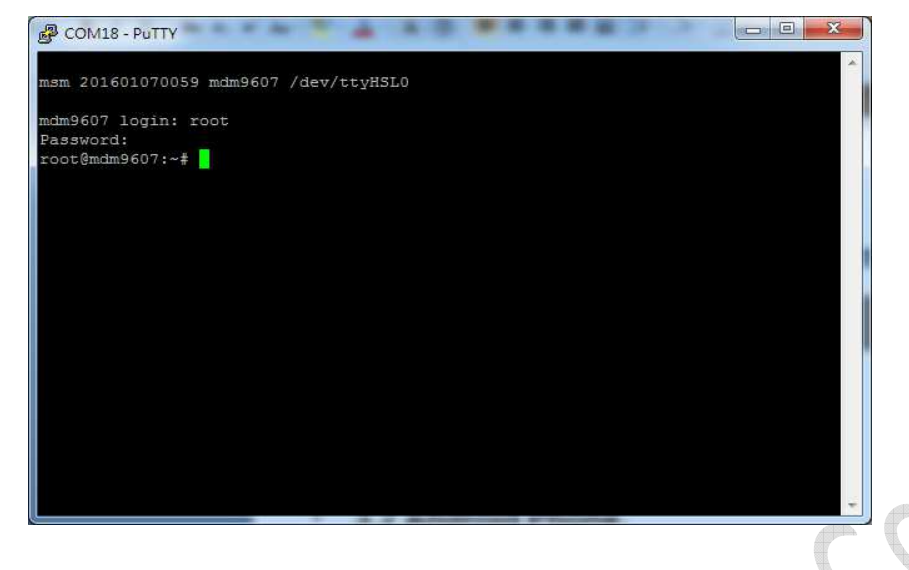

### 3.2 Android ADB interface

If USB driver is installed successfully, the interface is available as below figure. The functionalities of this interface like UART port.

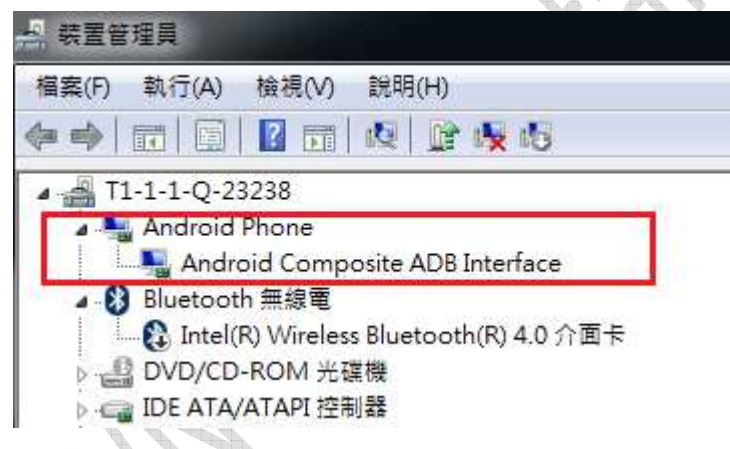

It's required to install Android USB driver on PC/Windows to use adb tool. Adb tool provides an easy way for PC side to push Linux applications to run over the module. Command "adb devices" is often the first command to detect if any module connected with the adb link. And command "adb shell" could start a Linux shell to operate on module's Linux system. Please refer to following figure.

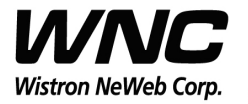

REV: 0.1 PAGE 14 OF 21

#### Subject: UMC-A18Q7 User Manual

| D:\project\a<br>List of devi<br>123eaa devi | .db_0<br>.ces<br>.ce | md>adb de<br>attached | evices  |   |       |     |   |       |                            |
|---------------------------------------------|----------------------|-----------------------|---------|---|-------|-----|---|-------|----------------------------|
| D:\project\a                                | db_a                 | :md>adb s]            | hell    |   |       |     |   |       |                            |
| ∕# ls -al<br>ls -al<br>total 16             |                      |                       |         |   |       |     |   |       |                            |
| drwxr-xr-x                                  | 23                   | root                  | root    |   | 1984  | Jan | 6 | 00:35 | ←[1;34m.←[0m               |
| drwxr-xr-x                                  | 23                   | root                  | root    |   | 1984  | Jan | 6 | 00:35 | ←[1;34m←[0m                |
| -rw                                         | 1                    | root                  | root    |   | 437   | Jan | 6 | 04:28 | ←[0;0m.ash_history←[0m     |
| -rw                                         | 1                    | root                  | root    |   | 1024  | Jan | 1 | 1970  | ←[0;0m.rnd←[0m             |
| drwxrwx                                     | 3                    | www-data              | www-dat | a | 224   | Jan | 6 | 2016  | ←[1;34mWEBSERVER←[Øm       |
| drwxr-xr-x                                  | 2                    | root                  | root    |   | 15736 | Jan | 7 | 2016  | <[1;34mbin<[0m             |
| dwuxw-xw-x                                  | 2                    | woot                  | woot    |   | 160   | Jan | 6 | 2016  | <pre>←[1:34mboot+[0m</pre> |

## 3.3 Qualcomm HS-USB Diagnostics 9025 (COM port)

This port is created for modem debugging purpose and used by Qualcomm PC tools to communicate with the module. Qualcomm's tool is protected by Qualcomm License.

| 🚔 裝置管        | 理員                                          |   |
|--------------|---------------------------------------------|---|
| 檔案(F)        | 執行(A) 檢視(V) 說明(H)                           |   |
| <b>(= =)</b> | TT   🖸   🔽 TT   🙉   😭 🐙 📢                   |   |
| Þ - 🖡        | 通用序列匯流排控制器<br><sup>1</sup> 連接埠 (COM 和 LPT)  | _ |
|              | VI Qualcomm HS-USB Diagnostics 9025 (COM17) |   |
|              | 📲 Qualcomm HS-USB NMEA 9025 (COM16)         |   |
|              | TT USB Serial Port (COM18)                  |   |

## 3.4 Qualcomm HS-USB WWAN Adapter 9025

This port is created as a virtual network interface which could be used by PC to connect with Internet.

| - 获置1   | 管理員 一般 一般 一般 一般 一般 一般 一般 一般 一般 一般 一般 |
|---------|--------------------------------------|
| 檔案(F)   | 執行(A) 檢視(V) 說明(H)                    |
| () = () |                                      |
|         | ❷ 網路介面卡<br>                          |
|         | Qualcomm HS-USB WWAN Adapter 9025    |
|         | Realtek PCIe GBE Family Controller   |

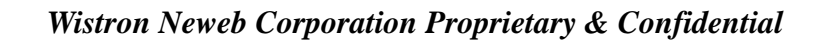

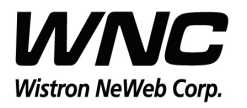

### 3.5 Qualcomm HS-USB Android Modem 9025

This port is also called as modem port. Users could use PC terminal tool to connect with the port and send AT commands to control modem directly.

| → 裝置管理員                                                                                                    |  |
|----------------------------------------------------------------------------------------------------|--|
| 檔案(F) 執行(A) 檢視(V) 說明(H)                                                                                                    |  |
| 🧇 🧼 📅 🔚 🛛 🖬 🙀 🕼 🥵 🕼                                                                                                    |  |
| ▲ 上型 數據機<br>A LEII Qualcomm HS-USB Android Modem 9025<br>▶ - ← 鍵盤                                                                                                    |  |
|                                                                                                    |  |
|                                                                                                    |  |
| Image: Second Second Seco |  |
| ↓ □                                                                                                    |  |
|                                                                                                    |  |

Wistron Neweb Corporation Proprietary & Confidential

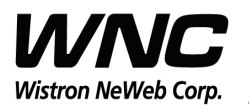

### 4. Federal Communication Commission Interference

### Statement

This device complies with Part 15 of the FCC Rules. Operation is subject to the following two conditions: (1) This device may not cause harmful interference, and (2) this device must accept any interference received, including interference that may cause undesired operation.

This equipment has been tested and found to comply with the limits for a Class B digital device, pursuant to Part 15 of the FCC Rules. These limits are designed to provide reasonable protection against harmful interference in a residential installation. This equipment generates, uses and can radiate radio frequency energy and, if not installed and used in accordance with the instructions, may cause harmful interference to radio communications. However, there is no guarantee that interference will not occur in a particular installation. If this equipment does cause harmful interference to radio or television reception, which can be determined by turning the equipment off and on, the user is encouraged to try to correct the interference by one of the following measures:

- Reorient or relocate the receiving antenna.
- > Increase the separation between the equipment and receiver.
- Connect the equipment into an outlet on a circuit different from that to which the receiver is connected.
- > Consult the dealer or an experienced radio technician for help.

#### FCC Caution:

- Any changes or modifications not expressly approved by the party responsible for compliance could void the user's authority to operate this equipment.
- This transmitter must not be co-located or operating in conjunction with any other antenna or transmitter.

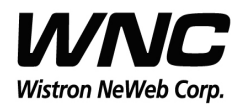

| Subject: UMC-A18Q7 User Manual | REV: 0.1      |
|--------------------------------|---------------|
|                                | PAGE 17 OF 21 |

#### **Radiation Exposure Statement:**

This equipment complies with FCC radiation exposure limits set forth for an uncontrolled environment. This equipment should be installed and operated with minimum distance 20cm between the radiator & your body.

This device is intended only for OEM integrators under the following conditions:
1) The antenna must be installed such that 20 cm is maintained between the antenna and users, and the maximum antenna gain allowed for use with this device is +2.0 dBi.
2) The transmitter module may not be co-located with any other transmitter or antenna.

As long as 2 conditions above are met, further transmitter test will not be required. However, the OEM integrator is still responsible for testing their end-product for any additional compliance requirements required with this module installed.

#### **IMPORTANT NOTE:**

In the event that these conditions cannot be met (for example certain laptop configurations or co-location with another transmitter), then the FCC authorization is no longer considered valid and the FCC ID cannot be used on the final product. In these circumstances, the OEM integrator will be responsible for re-evaluating the end product (including the transmitter) and obtaining a separate FCC authorization.

#### **End Product Labeling:**

This transmitter module is authorized only for use in device where the antenna may be installed such that 20 cm may be maintained between the antenna and users. The final end product must be labeled in a visible area with the following: "Contains FCC ID: NKR-LMA18Q7. The grantee's FCC ID can be used only when all FCC compliance requirements are met.

#### **Manual Information To the End User:**

The OEM integrator has to be aware not to provide information to the end user regarding how to install or remove this RF module in the user's manual of the end product which integrates this module. The end user manual shall include all required regulatory information/warning as show in this manual.

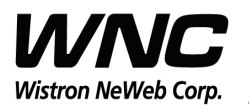

REV: 0.1 PAGE 18 OF 21

## Appendix I

### **Environmental Setup**

1. Windows 7 x64

The environment setup was tested on Windows 7 x64 successfully.

2. Install Android SDK for adb, fastboot and USB driver

To install the Android SDK platform and USB driver components on a Windows

### machine:

- Go to <u>http://developer.android.com/sdk/win-usb.html</u>.
- > Follow the instructions for installing the SDK and USB driver.
- Right-click My Computer, select Properties > Advanced > Environment Variables, and set the path to include the"C:\Program Files (x86)\Android\android-sdk\platform-tools"if you installed Android SDK by using default path.
- Now the "Windows Devices Managers" looks like the below because there is no QTI device VPD/PID in default installed USB driver.

Wistron Neweb Corporation Proprietary & Confidential

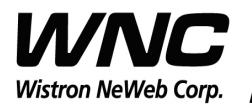

| ubject: UMC-A18Q7 User Manual                                                                                                    | REV: 0.1      |
|----------------------------------------------------------------------------------------------------|---------------|
|                                                                                                    | PAGE 19 OF 21 |
| <ul> <li>○ 日本</li> <li>○ 執行(A) 檢視(V) 説明(H)</li> <li>○ 執行(A) 檢視(V) 説明(H)</li> <li>○ 副 2 (1) (1) (1) (1) (1) (1) (1) (1) (1) (1)</li></ul>                                                                                                    | PAGE 19 OF 21 |
| ■ 基理研<br>通用序列匯流排控制器<br>Generic USB Hub<br>Generic USB Hub<br>Intel(R) 8 Series/C220 Series USB EHCI #1 - 8C26<br>Intel(R) USB 3.0 可延伸主機控制器<br>Qualcomm USB Composite Device 9025<br>USB Composite Device<br>USB Composite Device<br>USB Composite Device<br>USB Mass Storage Device<br>USB Root Hub<br>USB Root Hub |               |
| - 予<br>建接埠 (COM 和 LPT)<br>· 予<br>· 予<br>· 予<br>· 予<br>· 予<br>· 予<br>· 予<br>· 予<br>· 予<br>· 予<br>· 予<br>· 予<br>· 予<br>· 予<br>· 予<br>· 予<br>· 予<br>· 予<br>· 予<br>· 予<br>· 予<br>· 予<br>· 予<br>· 予<br>· 予<br>· 予<br>· 予<br>· 予<br>· 予<br>· · · · · · · · · · · · · · · · ·                                              |               |
| ▶ Na 影像装置<br>● IIII 数据機<br>■ Qualcomm HS-USB Android Modem 9025<br>▶ IIIII Qualcomm HS-USB Android Modem 9025<br>▶ IIIIIIIIIIIIIIIIIIIIIIIIIIIIIIIIIIII                                                                                                    |               |

Modify C:\Program Files

(x86)\Android\android-sdk\extras\google\usb\_driver\android\_winusb.infandroid \_winusb.inf

[Google.NTx86]

;Qualcomm FFA

%SingleAdbInterface% = USB\_Install, USB\VID\_05C6&PID\_9025

%CompositeAdbInterface% = USB\_Install, USB\VID\_05C6&PID\_9025&MI\_01 %SingleBootLoaderInterface% = USB\_Install, USB\VID\_18D1&PID\_D00D

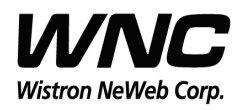

 $\geq$ 

 $\geq$ 

Subject: UMC-A18Q7 User Manual

REV: 0.1 PAGE 20 OF 21

[Google.NTamd64] ;Qualcomm FFA %SingleAdbInterface% = USB Install, USB\VID 05C6&PID 9025 %CompositeAdbInterface% = USB\_Install, USB\VID\_05C6&PID\_9025&MI\_01 %SingleBootLoaderInterface% = USB Install, USB\VID 18D1&PID D00D In addition, make sure that there are matching entries under the [Strings] section: [Strings] SingleAdbInterface = "Android ADB Interface" CompositeAdbInterface = "Android Composite ADB Interface" SingleBootLoaderInterface = "Android Bootloader Interface" Create a %USERPROFILE%\.android directory if it does not exist Create/edit the adb usb.ini file as below contexts # ANDROID 3RD PARTY USB VENDOR ID LIST -- DO NOT EDIT. # USE 'android update adb' TO GENERATE. # 1 USB VENDOR ID PER LINE. 0x05C6 Then open "Windows Device Manager" and click right-button on "ADB Interface" and then toggle "Upgrade driver". Then "Refresh driver" will pop up and installation procedure is shown on following pictures.

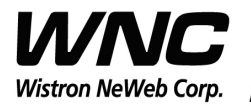

| 東菜田       ●         雪菜(F)       款行(A)       批現(N)         ●●       ●       ●         ●       ●       ●         ●       ●       ●         ●       ●       ●         ●       ●       ●         ●       ●       ●         ●       ●       ●         ●       ●       ●         ●       ●       ●         ●       ●       ●         ●       ●       ●         ●       ●       ●         ●       ●       ●         ●       ●       ●         ●       ●       ●         ●       ●       ●         ●       ●       ●         ●       ●       ●         ●       ●       ●         ●       ●       ●         ●       ●       ●         ●       ●       ●         ●       ●       ●         ●       ●       ●         ●       ●       ●         ●       ●       ●         ●       ●       ●                                                                                                             | REV: 0.1                  |
|----------------------------------------------------------------------------------------------------|---------------------------|
|                                                                                                    | PAGE 21 OF 21             |
| <ul> <li>福葉(F) 執行(A) 檢視(Y) 說明(H)</li> <li>● ○ □ ○ □ ○</li> <li>● ○ □ ○ □ ○</li> <li>● ○ □ □ ○</li> <li>● ○ □ □ ○</li> <li>● ○ □ □ ○</li> <li>● ○ □ □ □ ○</li> <li>● ○ □ □ □ ○</li> <li>● ○ □ □ □ ○</li> <li>● ○ □ □ □ ○</li> <li>● ○ □ □ □ ○</li> <li>● ○ □ □ □ □ ○</li> <li>● ○ □ □ □ □ ○</li> <li>● ○ □ □ □ □ ○</li> <li>● ○ □ □ □ □ ○</li> <li>● ○ □ □ □ □ ○</li> <li>● ○ □ □ □ □ ○</li> <li>● ○ □ □ □ □ ○</li> <li>● ○ □ □ □ □ ○</li> <li>● ○ □ □ □ □ ○</li> <li>● ○ □ □ □ □ ○</li> <li>● □ □ □ □ □ ○</li> <li>● □ □ □ □ □ ○</li> <li>● ○ □ □ □ □ ○</li> <li>● ○ □ □ □ □ □ ○</li> <li>● □ □ □ □ □ ○</li> <li>● □ □ □ □ □ ○</li> <li>● □ □ □ □ □ ○</li> <li>● □ □ □ □ □ ○</li> <li>● □ □ □ □ □ ○</li> <li>● □ □ □ □ □ □ ○</li> <li>● □ □ □ □ □ ○</li> <li>● □ □ □ □ □ ○</li> <li>● □ □ □ □ □ □ ○</li> <li>● □ □ □ □ □ □ ○</li> <li>● □ □ □ □ □ □ ○</li> <li>● □ □ □ □ □ □ ○</li> <li>● □ □ □ □ □ □ ○</li> <li>● □ □ □ □ □ □ □</li> <li>● □ □ □ □ □ □</li> <li>● □ □ □ □ □</li> <li>● □ □ □ □ □</li> <li>● □ □ □ □ □</li> <li>● □ □ □ □</li> <li>● □ □ □ □</li> <li>● □ □ □ □</li> <li>● □ □ □ □</li> <li>● □ □ □</li> <li>● □ □ □ □</li> <li>● □ □ □</li> <li>● □ □</li> <li>● □ □</li> <li>● □ □</li> <li>● □ □</li> <li>● □ □</li> <l< td=""><td></td></l<></ul>                                                                                                    |                           |
| <ul> <li>● ● ● ● ● ● ● ● ● ● ● ● ● ● ● ● ● ● ●</li></ul>                                                                                                    |                           |
| <ul> <li>● TI-1-1-Q-23233</li> <li>● Bluetooth 無線電</li> <li>● Lntel(R) Wireless Bluetooth(R) 4.0 介面卡</li> <li>● DVO/CD-ROM 光磁機</li> <li>● USB 虛擬化</li> <li>● USB 虛擬化</li> <li>● USB 虛擬化</li> <li>● ADB Interface</li> <li>● 通用序列匯流排控制器</li> <li>● Generic USB Hub</li> <li>● Generic USB Hub</li> <li>● Generic USB Hub</li> <li>● Generic USB Hub</li> <li>● Intel(R) 8 Series/C220 Series USB EHCI #1 - 8C26</li> <li>● Intel(R) 8 Series/C220 Series USB EHCI #2 - 8C2D</li> <li>● Intel(R) USB 3.0 可延伸主機控制器</li> <li>● Qualcomm USB Composite Device 9025</li> <li>● USB Composite Device</li> <li>● USB Konst Hub</li> <li>● USB Konst Hub</li> <li>● USB Konst Hub</li> <li>● USB Konst Hub</li> <li>● USB Composite Device</li> <li>● USB Konst Hub</li> <li>● USB Konst Hub</li> <li>● USB Konst Hub</li> <li>● USB Composite Device</li> <li>● USB Konst Hub</li> <li>● USB Konst Hub</li> <li>● EN</li> <li>● USB Konst Hub</li> <li>● USB Konst Hub</li> <li>● USB Ko</li></ul>                                                                                                    |                           |
| <ul> <li>● Buetooth 無線電</li> <li>● Intel(R) Wireless Bluetooth(R) 4.0 介面卡</li> <li>● DVO/CD-ROM 光谱機</li> <li>● USB 虛擬化</li> <li>● USB 虛擬化</li> <li>● USB 虛擬化</li> <li>● Athan ATAP 控制器</li> <li>● ● 法報識別联盟</li> <li>● ● 通用序列匯流性控制器</li> <li>● ● 通用序列匯流性控制器</li> <li>● ● ● ● ● ● ● ● ● ● ● ● ● ● ● ● ● ● ●</li></ul>                                                                                                    |                           |
| <ul> <li>Chitel(R) Wireless Bluetooth(R) 4.0 介面年</li> <li>DVD/CD-ROM 光環機</li> <li>USB 昼程化</li> <li>USB 昼程化</li> <li>USB 昼程化</li> <li>ABINETFACE</li> <li>第14天班電型</li> <li>第14天班電型</li> <li>第14天班電型</li> <li>第14天班電型</li> <li>第15年(R) 8 Series/C220 Series USB EHCI #1 - 8C26</li> <li>Intel(R) 8 Series/C220 Series USB EHCI #2 - 8C2D</li> <li>Intel(R) 8 Series/C220 Series USB EHCI #2 - 8C2D</li> <li>Intel(R) USB 3.0 司援伸主機控制器</li> <li>Qualcom USB Composite Device 9025</li> <li>USB Composite Device</li> <li>USB Root Hub</li> <li>USB Root Hub</li> <li>USB Root Hub</li> <li>USB Root Hub</li> <li>WSB Root Hub</li> <li>WS</li></ul>                                                                                                    |                           |
| PVD/CD-ROM 光確機         IDE ATA/ATAPI 控制器         USB 虛擬化         IDE ATA/ATAPI 控制器         IDE ATA/ATAPI 控制器         IDE ATA/ATAPI 2005         IDE ATA/ATAPI 2005         IDE ATA/ATAPI 2005         IDE ATA/ATAPI 2005         IDE ATA/ATAPI 2005         IDE ATA/ATAPI 2005         IDE ATA/ATAPI 2005         IDE ATA/ATAPI 2005         IDE ATA/ATAPI 2005         IDE ATA/ATAPI 2005         IDE ATA/ATAPI 2005         IDE ATA/ATAPI 2005         IDE ATA/ATAPI 2005         IDE ATA/ATAPI 2005                                                                                                    |                           |
| <ul> <li>□ CE ATA/ATAPI 控制器</li> <li>□ USB 虛擬化</li> <li>□ 人性化介面装置</li> <li>□ 未統装置</li> <li>□ 素能装置</li> <li>□ 原理器</li> <li>□ 通用序列運流排控制器</li> <li>□ Generic USB Hub</li> <li>□ Generic USB Hub</li> <li>□ Intel(R) 8 Series/C220 Series USB EHCI #1 - 8C26</li> <li>□ Intel(R) 8 Series/C220 Series USB EHCI #2 - 8C2D</li> <li>□ Intel(R) 8 Series/C220 Series USB EHCI #2 - 8C2D</li> <li>□ Intel(R) 8 So no 延伸主機控制器</li> <li>□ Qualcomm USB Composite Device 9025</li> <li>□ USB Composite Device</li> <li>□ USB Root Hub</li> <li>□ USB Root Hub</li> </ul>                                                                                                    |                           |
| <ul> <li>● USB 虛擬化</li> <li>● 人性化介面裝置</li> <li>● 条紙裝置</li> <li>● ADB Interface</li> <li>● 雪用序列運流排控制器</li> <li>● Generic USB Hub</li> <li>● Generic USB Hub</li> <li>● Generic USB Hub</li> <li>● Intel(R) 8 Series/C220 Series USB EHCI #1 - 8C26</li> <li>● Intel(R) 8 Series/C220 Series USB EHCI #2 - 8C2D</li> <li>● Intel(R) USB 3.0 可延伸主機控制器</li> <li>● Qualcomm USB Composite Device 9025</li> <li>● USB Composite Device</li> <li>● USB Root Hub</li> <li>● USB Root Hub</li> <li>● USB Hub&lt;</li></ul>                                                                                                    | $\bullet \cap \mathbf{X}$ |
| <ul> <li>小子人性化/面碳量</li> <li>学校報識別模量</li> <li>子校代表量</li> <li>子校・規訳及遊戯控制器</li> <li>香菜・規訳及遊戯控制器</li> <li>香菜・規訳及遊戯控制器</li> <li>香田序列匯流排控制器</li> <li>Generic USB Hub</li> <li>Generic USB Hub</li> <li>Intel(R) 8 Series/C220 Series USB EHCI #1 - 8C26</li> <li>Intel(R) 8 Series/C220 Series USB EHCI #2 - 8C2D</li> <li>Intel(R) USB 3.0 可延伸主機控制器</li> <li>USB Composite Device 9025</li> <li>USB Composite Device</li> <li>USB Composite Device</li> <li>USB Root Hub</li> <li>USB Root Hub</li> <li>USB Root Hub</li> <li>USB Root Hub</li> <li>Wata Storage Device</li> <li>USB Root Hub</li> <li>Wata Storage Device</li> <li>Wata Storage Device</li> <li>Wata Storage Dev</li></ul>                                                                                                    |                           |
| <ul> <li>● 劉 生物識別裝置</li> <li>● 系統裝置</li> <li>● ADB Interface</li> <li>● 第2枚 · 視訊及遊戲控制器</li> <li>● Generic USB Hub</li> <li>● Generic USB Hub</li> <li>● Generic USB Hub</li> <li>● Intel(R) 8 Series/C220 Series USB EHCI #1 - 8C26</li> <li>● Intel(R) 8 Series/C220 Series USB EHCI #2 - 8C2D</li> <li>● Intel(R) USB 3.0 可延伸主機控制器</li> <li>● Qualcomm USB Composite Device 9025</li> <li>● USB Composite Device</li> <li>● USB Root Hub</li> <li>● USB Root Hub</li> <li>● USB Root Hub</li> <li>● W Sa Root Hub</li> <li>● W Sa Roo</li></ul>                                                                                                    | K ZA.                     |
| <ul> <li>● 永統委置</li> <li>● ADB Interface</li> <li>● 面方 20 (現积及遊戲控制器)</li> <li>● 重用序列匯流排控制器</li> <li>● Generic USB Hub</li> <li>● Generic USB Hub</li> <li>● Generic USB Hub</li> <li>● Generic USB Hub</li> <li>● Intel(R) 8 Series/C220 Series USB EHCI #1 - 8C26</li> <li>● Intel(R) 8 Series/C220 Series USB EHCI #2 - 8C2D</li> <li>● Intel(R) USB 3.0 可延伸主機控制器</li> <li>● Intel(R) USB 3.0 可延伸主機控制器</li> <li>● Intel(R) USB 3.0 可延伸主機控制器</li> <li>● Qualcomm USB Composite Device 9025</li> <li>● USB Composite Device</li> <li>● USB Composite Device</li> <li>● USB Composite Device</li> <li>● USB Root Hub</li> <li>● W USB Root Hub</li> <li>● W USB COMPOSITE VPN Virtual Minipot Adapter for Windows x64</li> </ul>                                                                                                    |                           |
| <ul> <li>↓ 具体装置</li> <li>▲ ADB Interface</li> <li>● 電影</li> <li>● 電用序列匯流排控制器</li> <li>● Generic USB Hub</li> <li>● Generic USB Hub</li> <li>● Intel(R) 8 Series/C220 Series USB EHCI #1 - 8C26</li> <li>● Intel(R) 8 Series/C220 Series USB EHCI #2 - 8C2D</li> <li>● Intel(R) USB 3.0 可延伸主機控制器</li> <li>● USB 3.0 根集線器</li> <li>● Qualcomm USB Composite Device 9025</li> <li>● USB Composite Device</li> <li>● USB Mass Storage Device</li> <li>● USB Mass Storage Device</li> <li>● USB Mass Storage Device</li> <li>● USB Mass Storage Device</li> <li>● USB Mass Storage Device</li> <li>● USB Mass Storage Device</li> <li>● USB Mass Storage Device</li> <li>● USB Mass Storage Device</li> <li>● USB Mass Torage Device</li> <li>● USB Mass Torage Device</li> <li>● USB</li></ul>                                                                                                    |                           |
| ADB Interface<br>☆ 視訊及遊戲控制器<br>⑤ 週期序列匯流排控制器<br>⑥ Generic USB Hub<br>⑥ Generic USB Hub<br>◎ Intel(R) 8 Series/C220 Series USB EHCI #1 - 8C26<br>◎ Intel(R) USB 3.0 可延伸主機控制器<br>◎ Qualcomm USB Composite Device 9025<br>◎ USB Composite Device<br>◎ USB Composite Device<br>◎ USB Composite Device<br>◎ USB Mass Storage Device<br>◎ USB Root Hub<br>◎ USB Root Hub<br>◎ USB Composite Device<br>◎ USB Composite Device<br>◎ USB Composite Device<br>◎ USB Composite Device<br>◎ USB Composite Device<br>◎ USB Composite Device<br>◎ USB Composite Device<br>◎ USB Composite Device<br>◎ USB Composite Device<br>◎ USB Composite Device<br>◎ USB Composite Device<br>◎ USB Composite Device<br>◎ USB Composite Device<br>◎ USB Compo                                                                                                    |                           |
| ● 一 提用序列匯流排控制器         ● ● 通用序列匯流排控制器         ● ● Generic USB Hub         ● ● Generic USB Hub         ● ● Intel(R) 8 Series/C220 Series USB EHCI #1 - 8C26         ● ● Intel(R) 8 Series/C220 Series USB EHCI #2 - 8C2D         ● ● Intel(R) USB 3.0 可延伸主機控制器         ● ● USB Composite Device 9025         ● USB Composite Device         ● USB Composite Device         ● USB Composite Device         ● USB Root Hub         ● USB Root Hub         ● ■ Etaga         ● ● Etaga         ● ● USB Composite Device         ● ● ● Etaga         ● ● ● ● ● ● ● ● ● ● ● ● ● ● ● ● ● ● ●                                                                                                    | <b>\$</b>                 |
| ■<br>■<br>■<br>■<br>■<br>■<br>■<br>■<br>■<br>■                                                                                                    |                           |
| <ul> <li>通用序列匯流評控制器</li> <li>Generic USB Hub</li> <li>Generic USB Hub</li> <li>Intel(R) 8 Series/C220 Series USB EHCI #1 - 8C26</li> <li>Intel(R) 8 Series/C220 Series USB EHCI #2 - 8C2D</li> <li>Intel(R) USB 3.0 可延伸主機控制器</li> <li>Qualcomm USB Composite Device 9025</li> <li>USB Composite Device</li> <li>USB Composite Device</li> <li>USB Mass Storage Device</li> <li>USB Mass Storage Device</li> <li>USB Root Hub</li> <li>USB Root Hub</li> <li>可提接集 (COM 和 LPT)</li> <li>預配及其他指標裝置</li> <li>電池</li> <li>監視器</li> <li>W 路内面卡</li> <li>Cisco AnyConnect VPN Virtual Miniport Adapter for Windows x64</li> </ul>                                                                                                    |                           |
| Generic USB Hub<br>Generic USB Hub<br>Intel(R) 8 Series/C220 Series USB EHCI #1 - 8C26<br>Intel(R) 8 Series/C220 Series USB EHCI #2 - 8C2D<br>Intel(R) USB 3.0 可延伸主機控制器<br>Untel(R) USB 3.0 視集線器<br>USB Composite Device 9025<br>USB Composite Device<br>USB Composite Device<br>USB Mass Storage Device<br>USB Root Hub<br>USB Root Hub<br>USB ROOT HUB ROOT HUB                                                                                                    |                           |
| Generic USB Hub<br>Intel(R) 8 Series/C220 Series USB EHCI #1 - 8C26<br>Intel(R) 8 Series/C220 Series USB EHCI #2 - 8C2D<br>Intel(R) USB 3.0 可延伸主機控制器<br>Qualcomm USB Composite Device 9025<br>USB Composite Device<br>USB Composite Device<br>USB Root Hub<br>USB Root Hub<br>HUB HUB HUB HUB HUB HUB HUB HUB HUB HUB                                                                                                    |                           |
| Intel(K) 8 Series/C220 Series USB EHCL#1 - 8C26<br>Intel(R) 8 Series/C220 Series USB EHCL#1 - 8C20<br>Intel(R) USB 3.0 可延伸主機控制器<br>Qualcomm USB Composite Device 9025<br>USB Composite Device<br>USB Composite Device<br>USB Mass Storage Device<br>USB Root Hub<br>USB Root Hub<br>USB Root Hub<br>USB Root Hub<br>ISB Root Hub<br>ISB ROOT HUB<br>ISB ROOT HUB<br>ISB ROOT                                                                                                    |                           |
| <ul> <li>Intel(R) is series/C220 series OSB EHCL#2 - 8C2D</li> <li>Intel(R) USB 3.0 可延伸主機控制器</li> <li>Qualcomm USB Composite Device 9025</li> <li>USB Composite Device</li> <li>USB Composite Device</li> <li>USB Root Hub</li> <li>USB Root Hub</li> <li>USB Root Hub</li> <li>USB Root Hub</li> <li>③ USB Root Hub</li> <li>③ 和</li> <li>章 電池</li> <li>電磁</li> <li>■ 監視器</li> <li>■ 監視器</li> <li>■ 配換介面卡</li> <li>■ Cisco AnyConnect VPN Virtual Miniport Adapter for Windows x64</li> </ul>                                                                                                    |                           |
| <ul> <li>Intel(R) USB 3.0 可逆伸至破性和感</li> <li>Intel(R) USB 3.0 根集線器</li> <li>Qualcomm USB Composite Device 9025</li> <li>USB Composite Device</li> <li>USB Composite Device</li> <li>USB Mass Storage Device</li> <li>USB Root Hub</li> <li>USB Root Hub</li> <li>USB Root Hub</li> <li>USB Root Hub</li> <li>③ USB Root Hub</li> <li>③ Taba Root Hub</li> <li>③ Taba Root Hub</li> <li>④ USB Root Hub</li> <li>④ USB Root Hub</li> <li>④ Taba Root Hub</li> <li>④ USB Root Hub</li> <li>④ Taba Root Hub</li> <li>④ Taba Root Hub</li> <li>④ Taba Root Hub</li> <li>④ Taba Root Hub</li> <li>④ Taba Root Hub</li> <li>④ Taba Root Hub</li> <li>④ Taba Root Hub</li> <li>④ Taba Root Hub</li> <li>④ Taba Root Hub</li> <li>④ Taba Root Hub</li> <li>④ Taba Root Hub</li> <li>④ Taba Root Hub</li> <li>④ Taba Root Hub</li> <li>④ Taba Root Hub</li> <li>● Taba Root Hub</li> <li>● Taba Root Hub</li></ul>                                                                                                    |                           |
| Qualcomm USB Composite Device 9025<br>Qualcomm USB Composite Device 9025<br>USB Composite Device<br>USB Mass Storage Device<br>USB Root Hub<br>USB Root Hub<br>USB Root Hub<br>USB Root Hub<br>USB Root Hub<br>W                                                                                                    |                           |
| ● USB Composite Device         ● USB Composite Device         ● USB Mass Storage Device         ● USB Root Hub         ● USB Root Hub         ● W 環 展 (COM 和 LPT)         ● 電 電         ● 電 1         ● 電 1         ● 電 1         ● 電 1         ● 電 1         ● 電 1         ● 電 1         ● 電 1         ● 電 2         ● 電 2         ● 電 1         ● 電 2         ● 電 2                                                                                                    |                           |
| USB Composite Device<br>USB Mass Storage Device<br>USB Root Hub<br>USB Root Hub<br>USB ROOT HUB<br>USB ROOT HUB<br>USB ROOT H |                           |
| USB Mass Storage Device<br>USB Root Hub<br>USB Root Hub<br>USB Root Hub<br>证 USB Root Hub<br>证 订 按定集 (COM 和 LPT)<br>问 词 消鼠及其他指種裝置<br>● 全 電池<br>● 電池<br>■ 監視器<br>■ 監視器<br>■ 証 磁碟機<br>■ 証 細路介面卡<br>■ Cisco AnyConnect VPN Virtual Miniport Adapter for Windows x64                                                                                                    |                           |
| USB Root Hub<br>USB Root Hub<br>USB Root Hub<br>USB Root Hub<br>语言<br>词 读 建接埠 (COM 和 LPT)<br>记 词 消配及其他指種裝置<br>图 電池<br>图 電腦<br>图 電腦<br>图 整視器<br>图 磁碟機                                                                                                    |                           |
| USB Root Hub<br>使接埠 (COM 和 LPT)<br>② 滑鼠及其他指種裝置<br>◎ 電池<br>◎ 電池                                                                                                    |                           |
| <ul> <li>● 建接埠 (COM 和 LPT)</li> <li>● 週 電池</li> <li>● ■ 電腦</li> <li>● ■ 監視器</li> <li>● ■ 磁磁機</li> <li>● ■ 磁磁機</li> <li>● ■ 磁磁機</li> <li>● ■ Cisco AnyConnect VPN Virtual Miniport Adapter for Windows x64</li> </ul>                                                                                                    |                           |
| <ul> <li>▶ 瀏 預置及其他指標裝置</li> <li>▶ 電池</li> <li>▶ ■ 電腦</li> <li>▶ ■ 監視器</li> <li>▶  磁碟機</li> <li>▲ 網路介面卡</li> <li>▲ Cisco AnyConnect VPN Virtual Miniport Adapter for Windows x64</li> </ul>                                                                                                    |                           |
| ● 電池<br>● 【■ 電腦<br>● ■ 監視器<br>● 電磁機機<br>■ ● 網路介面卡<br>■ ① Cisco AnyConnect VPN Virtual Miniport Adapter for Windows x64                                                                                                    |                           |
| ▶ ∰ 電腦<br>▶ ■ 監視器<br>▶ 급 磁碟機<br>▲ 肈 網路介面卡<br>■ ✿ Cisco AnyConnect VPN Virtual Miniport Adapter for Windows x64                                                                                                    |                           |
| ▶ ● 監視器<br>▶ 급 磁碟機<br>▲ ④ 網路介面卡<br>■ ② Cisco AnyConnect VPN Virtual Miniport Adapter for Windows x64                                                                                                    |                           |
| ▶ 📷 磁碟機<br>▲ 🔮 網路介面卡<br>                                                                                                    |                           |
| ▲-登 網路介面卡<br>                                                                                                    |                           |
| Cisco AnyConnect VPN Virtual Miniport Adapter for Windows x64                                                                                                    |                           |
|                                                                                                    |                           |
| Intel(R) Dual Band Wireless-N 7260                                                                                                    |                           |
| Qualcomm HS-USB WWAN Adapter 9025                                                                                                    |                           |
| Realtek PCIe GBE Family Controller                                                                                                    |                           |
| VirtualBox Host-Only Ethernet Adapter                                                                                                    |                           |
| D.~1001 影像铁直                                                                                                    |                           |
|                                                                                                    |                           |
| ·····································                                                                                                    |                           |
|                                                                                                    |                           |
|                                                                                                    |                           |
|                                                                                                    |                           |

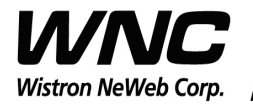

## Subject: UMC-A18Q7 User Manual REV: 0.1 PAGE 22 OF 21 23 😋 📗 更新驅動程式軟體 - ADB Interface 在您的電腦上瀏覽驅動程式軟體 在此位置搜尋驅動程式軟體: • C:\Program Files (x86)\Android\android-sdk\extras\google\us 瀏覽(R)... ☑ 包含子資料夾(1) → 讓我從電腦上的裝置驅動程式清單中挑選(L) #アンパーマレオーエッススロックスロック #アンパラマー・コンススト/ 山澤軍會覇不己安装立旦與装置相合的驅動程式軟體,以及與装置屬於同類別的所有驅 動程式軟體。 下一步(N) 取満 23 (。) 圓 更新驅動程式軟體 - ADB Interface 正在安裝驅動程式軟體... 😵 Windows 安全性 X Windows 無法驗證此驅動程式軟體的發行者 → 不安裝此驅動程式軟體(N) 您應該檢查製造商網站是否有適用於您裝置的更新驅動程式軟體 仍然安裝此驅動程式軟體(I) 您只應該安裝從製造商網站或製造商提供之光碟上的驅動程式軟體。來自其他 來源的未簽署軟體可能會對您的電腦造成傷害或竊取您的個人資訊。 ✓ 請參閱詳細資料(D)

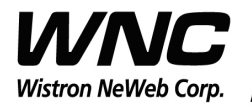

#### Subject: UMC-A18Q7 User Manual

REV: 0.1 PAGE 23 OF 21

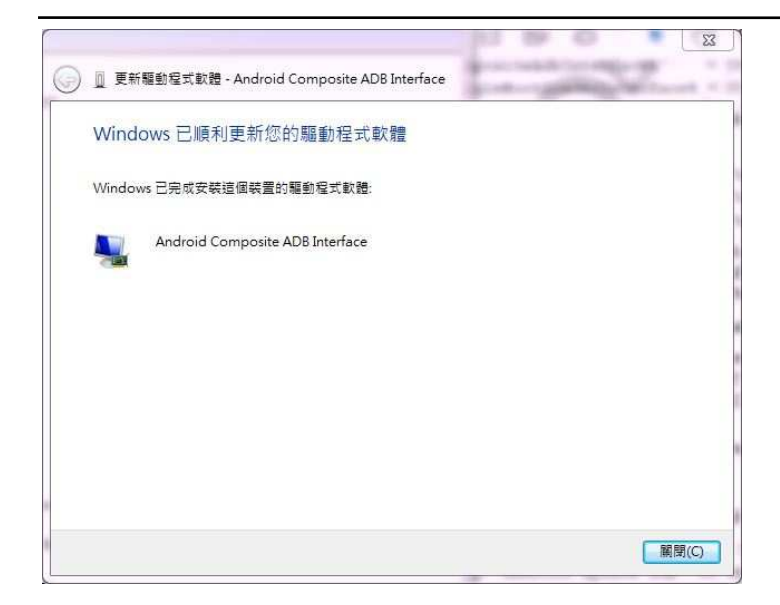

### 3. USB driver

QUD.WIN.1.1 Installer-10037.3 will be needed to be installed for the following ports:

- Qualcomm HS-USB Android DIAG
- Qualcomm HS-USB Android Modem
- Qualcomm HS-USB Android GPS (NMEA)
- Qualcomm Wireless HS-USB Ethernet Adapter on a Windows 7 OS